### Что такое Яндекс Диск

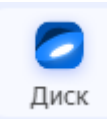

Яндекс Диск — это сервис, который позволяет вам хранить файлы на серверах Яндекса. Вы можете работать с файлами на Диске

с любого устройства, подключенного к интернету.

### Регистрация и вход в Яндекс Диск

Для этого наберите в адресной строке браузера disk.yandex.ru, введите ваш логин и пароль, затем нажмите кнопку Войти.

Если учётной записи в Яндексе нет, сначала зарегистрируйтесь.

#### Работа с Янлекс-лиском

#### Создание файлов и папок

Внутри диска можно создавать папки и файлы: таблицы, текстовые документы или презентации, альбомы.

Можете их редактировать. Изменения сохраняются автоматически.

1. В левом верхнем углу экрана найдите и нажмите кнопку Создать.

Создать

2. Откроется Меню. В нем выберите нужный объект: папку, документ, таблица, альбом.

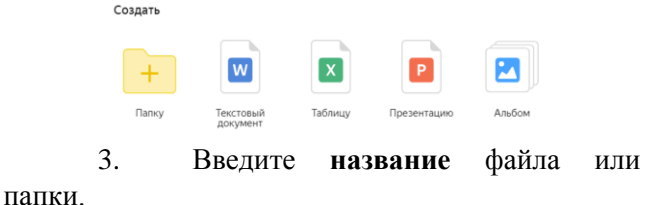

Укажите название документа Создать

4. Нажмите Создать/Сохранить.

Работа с файлами и фотографиями: переименование, перемещение, удаление, загрузка, обмен ссылками

Основные действия с файлом или папкой отображаются на верхней панели

④ Новый до...мент.docx 🖌 Редактировать 🗄 Скачать 📩 Поделиться 😭 Удалить 🗄 🗙 или в контекстном меню, которое открывается при щелчке на объекте правой кнопкой мыши.

| Ċ  | Поделиться        |  |  |  |  |
|----|-------------------|--|--|--|--|
| Ŷ  | Просмотреть       |  |  |  |  |
| 1  | Редактировать     |  |  |  |  |
| ±  | Скачать           |  |  |  |  |
| A  | Переименовать     |  |  |  |  |
| 53 | Переместить       |  |  |  |  |
| ъ  | 👌 Копировать      |  |  |  |  |
| 19 | История изменений |  |  |  |  |
| Ê  | Удалить           |  |  |  |  |

Все действия с файлами и папками сохраняются в Истории.

# Загрузка файлов и фото на Яндекс Диск

### 1 способ. Загрузка файлов или папки

1. Откройте папку, в которую вы хотите добавить файлы.

2. Перетащите на страницу отдельные файлы или всю папку целиком.

# 2 способ. Загрузка отдельных файлов

1. В левом верхнем углу экрана найдите кнопку Загрузить и нажмите на нее.

> 1 Загрузить

2. Выберите файл или фотографию для загрузки.

3. Нажмите на кнопку Открыть.

4. После завершения загрузки файл и фотография будут на вашем Диске.

Поделиться файлом или папкой

1 способ. Через верхнее меню

1. Выберите папку/файл и в верхнем меню нажмите Полелиться.

| ٥ | Новый домент.docx |                                                                                                    |                                                                                                  | 🖍 Редак                        | пировать | ± Скачать | 🖞 Поделиться | 曽 Удалить | : × |
|---|-------------------|----------------------------------------------------------------------------------------------------|--------------------------------------------------------------------------------------------------|--------------------------------|----------|-----------|--------------|-----------|-----|
|   | 2.                | Установ                                                                                                    | уро                                                                                              | уровень                        |          |           | доступа      |           |     |
| Π | росмотр           | )/Редакт                                                                                                    | гирован                                                                                          | ие.                            |          |           |              |           |     |
|   |                   | Co                                                                                                    | сылка на файл                                                                                    |                                | )        | <         |              |           |     |
|   |                   | •                                                                                                    | <ul> <li>Просмотр</li> <li>Просматривать смогут ссылка</li> </ul>                                | все, у кого есть               |          |           |              |           |     |
|   |                   | , in the second second s | <ul> <li>Редактирование</li> <li>Редактировать смогут ссылка</li> </ul>                          | все, у кого есть               |          |           |              |           |     |
|   |                   |                                                                                                    | <ul> <li>Настройки безопас</li> <li>Установить пароль, сро<br/>ссылки и запретить окр</li> </ul> | ности<br>ж действия<br>чивание | 0        |           |              |           |     |
|   |                   |                                                                                                    |                                                                                                  |                                |          |           |              |           |     |

# 3. Нажмите кнопку Скопировать.

4. Полученную ссылку отправьте\* В письме или в сообщении.

(\*Лля этого:

- перейдите в необходимое письмо, документ или форму;

- установите курсор в нужное поле;

- щелчком правой кнопки мыши в контекстном меню выберите команду Вставить)

#### 2 способ. Через контекстное меню

1. Щелкните правой кнопкой мыши по файлу или папке, которым хотите поделиться.

2. В контекстном меню выберите пункт Поделиться.

| t        | Поделиться        |
|----------|-------------------|
| Ŷ        | Просмотреть       |
| 1        | Редактировать     |
| <u>*</u> | Скачать           |
| A        | Переименовать     |
| 53       | Переместить       |
| 6        | Копировать        |
| 10       | История изменений |
| Û        | Удалить           |
|          |                   |

**3.** Установите уровень доступа **Просмотр/Редактирование.** 

4. Нажмите на кнопку Скопировать.

**5.** Отправьте ссылку в письме или сообщении. После этого он сможет открыть файл или фотографию по этой ссылке.

Заметки

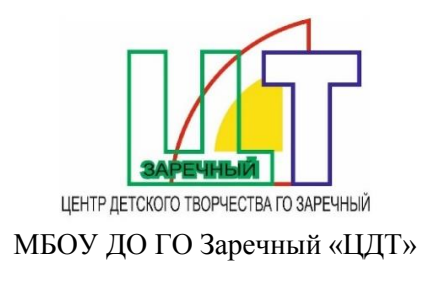

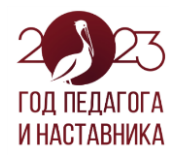

Мастер-класс «Работа с облачным хранилищем Яндекс.Диск»

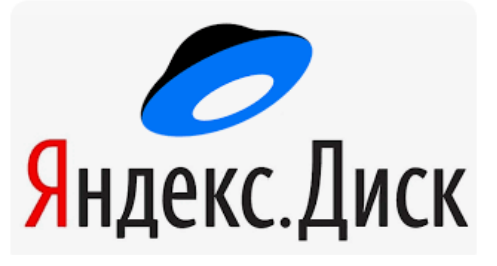

Шаисламова С.Н. методист